Программный комплекс «Квазар»

# Модуль «Журнал ЭПМЗ»

Руководство пользователя

# Оглавление

| Начало работы с модулем              |    |
|--------------------------------------|----|
|                                      |    |
| Формирование журнала ЭПМЗ            | 5  |
| Фильтрация журнала ЭПМЗ              | 7  |
| Просмотр и редактирование ЭПМЗ       | 8  |
| Групповые действия                   | 9  |
| Массовое формирование талонов        | 9  |
| Массовая отмена формирования талонов | 10 |
| Проверка готовности талонов          | 11 |
| Синхронизировать статус ОМС          | 12 |
| Контекстное меню                     | 13 |

## Описание модуля

Данный модуль предназначен для ведения журнала ЭПМЗ<sup>1</sup>, редактирования отдельных записей.

<sup>&</sup>lt;sup>1</sup> ЭПМЗ - Электронная Персональная Медицинская Запись.

# Начало работы с модулем

Зайдите в модуль «Журнал ЭПМЗ»

| Журнал ЭПМЗ                                                                        | ☆ |
|------------------------------------------------------------------------------------|---|
| Журнал электронных<br>персональных медицинских<br>записей пациентов по<br>2.0.24.1 |   |

## Откроется окно модуля

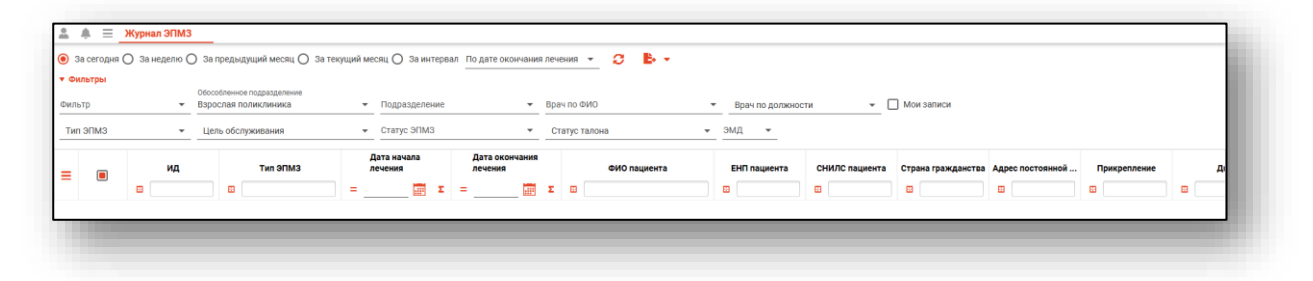

## Формирование журнала ЭПМЗ

Чтобы сформировать журнал, необходимо выбрать период, за который необходимо отобразить записи, и нажать на кнопку «Обновить список».

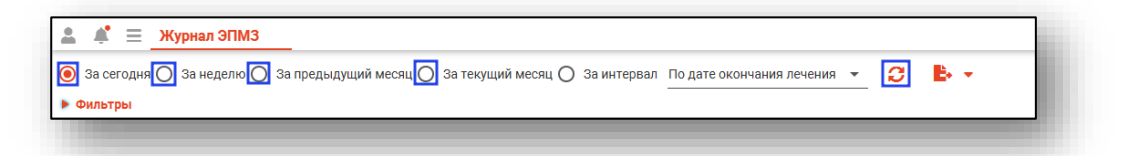

При выборе периода «За интервал» необходимо выбрать дату начала и окончания периода и нажать на кнопку «Обновить список».

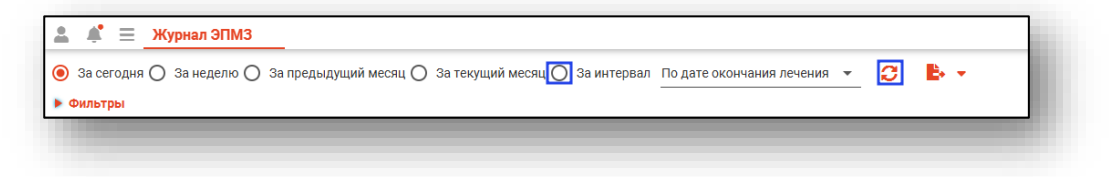

Если в системе есть информация за указанные даты, то в табличной части журнала отобразятся записи.

| За сегод<br>ильтры | кя 🔿 За | неделю 🔘 За | предыдущий месяц 🔘 За тек | кущий месяц 🔘 За                    | интерв | ал 01.08.2022                       | 09.09.2024 По дате оконч                               | ания лечения 👻   | с в.           |                    |                    |                 |            |
|--------------------|---------|-------------|---------------------------|-------------------------------------|--------|-------------------------------------|--------------------------------------------------------|------------------|----------------|--------------------|--------------------|-----------------|------------|
|                    |         | ид          | Тип ЭПМЗ                  | Дата начала<br>лечения              |        | Дата окончания<br>лечения           | ФИО пациента                                           | ЕНП пациента     | СНИЛС пациента | Страна гражданства | Адрес постоянной   | Прикрепление    |            |
|                    |         |             |                           | = 6                                 | Σ      | = Σ                                 | •                                                      |                  |                | •                  |                    | •               |            |
|                    | 3763    |             | Амбулаторный случай       | (572 дн. назад)                     |        | (572 дн. назад)                     | 14.07.1964 (60 лет)                                    | 1879550139419734 | 41513786669    |                    | Воронежская облас  | Поликлиника №86 | J20.0 - Oc |
|                    | 3764    |             | Посещение врача           | 15.02.2023 14:33<br>(572 дн. назад) |        | 15.02.2023 14:33<br>(572 дн. назад) | Мышкин Валерий Альбертович (М)<br>14.07.1964 (60 лет)  | 1879550139419734 | 41513786669    |                    | Воронежская облас  | Поликлиника №86 | J20.0 - O  |
|                    | 3818    |             | Стационарный случай       | 02.03.2023 10:27<br>(557 дн. назад) |        | 09.08.2023 13:34<br>(397 дн. назад) | Суп Евгений Захарович (М)<br>26.08.2000 (24 года)      | 4856254604004045 | 19650651194    |                    | Воронежская облас  | Поликлиника №86 | L50.0 - A  |
|                    | 3874    |             | Амбулаторный случай       | 15.03.2023 10:46<br>(544 дн. назад) |        | 15.03.2023 10:46<br>(544 дн. назад) | Филатова Наталья Витальевна (Ж)<br>19.08.1996 (28 лет) | 1361535462650504 | 81988161558    | Россия             | Воронежская облас  | Поликлиника №86 | 9 C20 - 3  |
|                    | 3875    |             | Посещение врача           | 15.03.2023 10:46<br>(544 дн. назад) |        | 15.03.2023 10:46<br>(544 дн. назад) | Филатова Наталья Витальевна (Ж)<br>19.08.1996 (28 лет) | 1361535462650504 | 81988161558    | Россия             | Воронежская облас  | Поликлиника №86 | 9 C20 - 3  |
|                    | 3876    |             | Стационарный случай       | 15.03.2023 10:55<br>(544 дн. назад) |        | 15.03.2023 16:09<br>(544 дн. назад) | Филатова Наталья Витальевна (Ж)<br>19.08.1996 (28 лет) | 1361535462650504 | 81988161558    | Россия             | Воронежская облас  | Поликлиника №86 | 9 C20 - 3  |
|                    | 3892    |             | Амбулаторный случай       | 17.03.2023 10:04<br>(542 дн. назад) |        | 17.03.2023 10:04<br>(542 дн. назад) | Мышкин Валерий Альбертович (М)<br>14.07.1964 (60 лет)  | 1879550139419734 | 41513786669    |                    | Воронежская облас  | Поликлиника №86 | l11.9 - Da |
|                    | 3893    |             | Посещение врача           | 17.03.2023 10:04<br>(542 дн. назад) |        | 17.03.2023 10:04<br>(542 дн. назад) | Мышкин Валерий Альбертович (М)<br>14.07.1964 (60 лет)  | 1879550139419734 | 41513786669    |                    | Воронежская облас  | Поликлиника №86 | l11.9 - Fe |
|                    | 3950    |             | Диспансеризация           | 29.03.2023 00:00<br>(530 дн. назад) |        | 25.01.2024 00:00<br>(228 дн. назад) | Белка Алина Петровна (Ж)<br>10.08.1978 (46 лет)        | 4894656879202140 | 08546168696    |                    | Воронежская облас  | Поликлиника №86 | E11.0 - M  |
|                    | 3951    |             | Первый этап диспансериза  | 29.03.2023 00:00<br>(530 дн. назад) |        | 29.03.2023 00:00<br>(530 дн. назад) | Белка Алина Петровна (Ж)<br>10.08.1978 (46 лет)        | 4894656879202140 | 08546168696    |                    | Воронежская облас  | Поликлиника №86 | E11.0 - V  |
|                    | 3978    |             | Стационарный случай, аку  | 31.03.2023 11:34<br>(528 дн. назад) |        | 31.03.2023 11:36<br>(528 дн. назад) | Мешкова Ольга Сергеевна (Ж)<br>03.03.1998 (26 лет)     | 1588882544566666 | 71084094073    |                    | Липецк, ул. Втором | Поликлиника №86 | 003.8 -    |
|                    | 3981    |             | Эпикриз (Стационар), акуш | 31.03.2023 11:36<br>(528 nu µa3an)  |        | 31.03.2023 00:00<br>(528 nu µasan)  | Мешкова Ольга Сергеевна (Ж)                            | 1588882544566666 | 71084094073    |                    | Липецк, ул. Втором | Поликлиника №86 | 003.8 -    |

**Обратите внимание**, если ЭПМЗ содержит диагнозы рубрики F00-F99, данные ЭПМЗ будут скрыты от пользователей.

Для доступа к ЭПМЗ с данными диагнозами необходимо право пользователя «Доступ к наркологическим и психиатрическим медицинским сведениям». Для получения права обратитесь в службу технической поддержки ООО «МедСофт». В нижней левой части окна будет указано, сколько записей было загружено с учётом выбранных параметров фильтрации, и количество выбранных записей.

|                | 217      | Обращение в приемный по  |
|----------------|----------|--------------------------|
|                | 218      | Перевод пациента в отдел |
|                | 227      | Стационарный случай      |
| Всего: 19; Выб | рано: 0; |                          |

Так же в табличной части журнала отображаются незавершенные случаи, с последним посещением более 2 недель назад.

| 180         Addynatopuka cnysak         2502 2021 09.18         2502 2021 09.18         Dependent and strange Stype games - 42560220111111         49.9 - Hacy unewer cop_dr-Ho Her         Mepracoba T. E.         spar-repare           111         Docellisher Egara         2.02 24 HBBAD         2.02 2021 09.18         2.02 2021 09.18         2.02 2021 09.18         2.02 2021 09.18         2.02 2021 09.18         2.02 2021 09.18         2.02 2021 09.18         2.02 2021 09.18         2.02 2021 09.18         2.02 2021 09.18         2.02 2021 09.18         2.02 2021 09.18         2.02 2021 09.18         2.02 2021 09.18         2.02 2021 09.18         2.02 2021 09.18         2.02 2021 09.18         2.02 2021 09.18         2.02 2021 09.18         2.02 2021 09.18         2.02 2021 09.18         2.02 2021 09.18         2.02 2021 09.18         2.02 2021 09.18         2.02 2021 09.18         2.02 2021 19.12         2.05 20201 11.12         2.05 20201 11.12         2.05 20201 11.12         2.05 20201 11.12         2.05 20201 11.12         2.05 20201 11.12         2.05 20201 11.12         2.05 20201 11.12         2.05 20201 11.12         2.05 20201 11.12         2.05 20201 11.12         2.05 20201 11.12         2.05 20201 11.12         2.05 20201 11.12         2.05 20201 11.12         2.05 20201 11.12         2.05 20201 11.12         2.05 20201 10.12         2.05 20201 10.12         2.05 20201 10.12         2.05 20201 10.12         2.05 20201 10.12         2.05                                                                                                    | 180           181           182 | Амбулаторный случай<br>Посещение врача | 25.02.2021 09:18<br>(32 дн. назад)<br>25.02.2021 09:18<br>(22 ли. изээл) | 25.02.2021 09:18<br>(32 дн. назад)<br>25.02.2021 09:18 | Вереникина Элеонора Эдуардовна<br>12.12.1987 (33 года)   | 4825602351111111 | 149.9 - Нарушение сердечно | Нет | Черкасова Т. Е.   | BDay-Tepapent  |
|----------------------------------------------------------------------------------------------------|---------------------------------|----------------------------------------|--------------------------------------------------------------------------|--------------------------------------------------------|----------------------------------------------------------|------------------|----------------------------|-----|-------------------|----------------|
| 161         Dockusies gava         2502/2021 0918<br>(02.24+ H93A)         2502/2021 0918<br>(02.24+ H93A)         2502/2021 0918<br>(02.24+ H93A)         Bepaewand Strangelines<br>(02.24+ H93A)         4250/203111111         49.9 - Hagyusewanc cop_drwins Her         Hep access T. E.         spar-repare           1         102         Audyratopunk chysak         2502/2021 1112         2502/2021 1112         2502/2021 1112         2502/2021 1112         2502/2021 1112         2502/2021 1112         2502/2021 1112         2502/2021 1112         2502/2021 1112         2502/2021 1112         2502/2021 1112         2502/2021 1112         2502/2021 1112         2502/2021 1112         2502/2021 1112         2502/2021 1112         2502/2021 112         2502/2021 112         2502/2021 112         2502/2021 112         2502/2021 112         2502/2021 112         2502/2021 112         2502/2021 112         2502/2021 112         2502/2021 112         2502/2021 112         2502/2021 112         2502/2021 112         2502/2021 112         2502/2021 112         2502/2021 112         2502/2021 112         2502/2021 112         2502/2021 112         2502/2021 112         2502/2021 112         2502/2021 112         2502/2021 112         2502/2021 112         2502/2021 112         2502/2021 112         2502/2021 112         2502/2021 112         2502/2021 112         2502/2021 112         2502/2021 112         2502/2021 112         2502/2021 112 <t< th=""><th>181           182</th><th>Посещение врача</th><th>25.02.2021 09:18</th><th>25 02 2021 09:18</th><th></th><th></th><th></th><th></th><th>COMPAREMENTS OF A</th><th>alar. Lehances</th></t<> | 181           182               | Посещение врача                        | 25.02.2021 09:18                                                         | 25 02 2021 09:18                                       |                                                          |                  |                            |     | COMPAREMENTS OF A | alar. Lehances |
| 162         Амбулаторный случая         2502.2021 112<br>202 дн. изяада         2502.2021 112<br>202 дн. изяада         свидание врагование (С)<br>202 дн. изяада         4001464515458744         J20 - Острый броковт         Her         Черкасова Т. Е.         враг-терале           153         Посещение врага         2502.2021 112<br>202 дн. изяада         Свидание врага         2502.2021 112<br>202 дн. изяада         Свидание врага         2502.2021 112<br>202 дн. изяада         Свидание врага         2502.2021 112<br>202 дн. изяада         Свидание врага         2502.2021 112<br>202 дн. изяада         Свидание врага         2502.2021 112<br>202 дн. изяада         Свидание врага         2502.2021 112<br>202 дн. изяада         Свидание врага         2502.2021 112<br>202 дн. изяада         Свидание врага         150.3021 000<br>111 дн. изада         Нелиов Владимир Кревени (М)<br>4814516138272         J20 - Острый броковт нус. Нет         Черкасова Т. Е.         враг-терале           204         Обращение в приеммий но.<br>161.02221 14.07         161.02.021 15.10<br>11.024 изил 3075 (d. ne <sup>-1</sup> )         Изил 201 (d. ne <sup>-1</sup> )         J20 - Острый броковт нус. Нет         Черкасова Т. Е.         враг-терале           205         Перевод пациента в отден.<br>161.02221 10.00         161.02.021 11.10<br>11.024 изил 3075 (d. ne <sup>-1</sup> )         Нелиов Владимир Кревени (М)<br>4814516138272         J20 - Острый броковт нус. Нет         Черкасова Т. Е.         враг-терале           205         Перевод пациента в отден.<br>101.04 изил 301         161.02.021 15                                                   | 182                             |                                        | (аг дн. назад)                                                           | (32 дн. назад)                                         | Вереникина Элеонора Эдуардовна<br>12.12.1987 (33 года)   | 4825602351111111 | 149.9 - Нарушение сердечно | Нет | Черкасова Т. Е.   | врач-терапевт  |
| 153         Поскциние врача         2502 2021 1112<br>(32 дн. извад)         свисоте в сиграние врачанае (M) 400146451548744         удо- Острый броновт         Нет         Черкасова Т. Е.         врач-терале           203         Стяшконарный случай         150.32221 000<br>(11 дн. извад)         150.32221 000<br>(11 дн. извад)         Нелиов Владимир Орсенти (М)<br>4814541641368278         удо- Острый броновт (Her         Нет         Черкасова Т. Е.         врач-терале           204         Обращение в приемый по<br>101 дн. извад         150.32221 107<br>(11 дн. извад)         Нелиов Владимир Орсенти (М)<br>4814541641368278         удо- Острый броновт (Her         Нет         Черкасова Т. Е.         врач-терале           205         Перевод пациента в отден.<br>101 дн. извад         150.32221 16.07<br>(11 дн. извад)         Нелиов Владимир Орсенти (М)<br>4814541641368278         удо- Острый броновт (Her, Her         Черкасова Т. Е.         врач-терале           205         Перевод пациента в отден.<br>101 дн. извад         161.032271 15.10<br>(11 дн. извад)         Нелиов Владимир Орсенти (М)<br>481451641368278         удо- Острый броновт (Her, Her         Черкасова Т. Е.         врач-терале           206         Стационарный случай<br>(11 дн. извад)         161.032271 10.00<br>(11 дн. извад)         Осрев-Сесттавие Владировово<br>181.03221 10.00<br>(11 дн. извад)         Осрев-Сесттавие Владировово<br>181.03221 10.00<br>(11 дн. извад)         Осрев-Сесттавие Владировово<br>181.03221 10.00<br>(11 дн. извад)         Осрев-Сесттавие Владировово<br>181.03221 10.00<br>(11 дн.                                                    | 1                               | Амоулаторный случай                    | 25.02.2021 11:12<br>(32 дн. назад)                                       | 25.02.2021 11:12<br>(32 дн. назад)                     | Филатова Екатерина Витальевна (Ж)<br>01.01.2001 (20 лет) | 4801464515458744 | J20 - Острый бронхит       | Нет | Черкасова Т. Е.   | врач-терапев   |
| 203         Слашонарный случай         18.03.2021 00:0<br>11.01 н. назиана         Мезинов Владимир Курсеник (М. 2016)         461454164136278         30.9 - Острый бронкит ну Her         Черкасова Т. Е.         врач-теране           204         Обращение в приемый по<br>10.11 д. назиана         18.03.2021 16.07         Иванов Владимир Курсеник (М. 2016)         461454164136278         30.9 - Острый бронкит ну Her         Черкасова Т. Е.         врач-теране           205         Перевод пацината в отдел.         18.03.2021 15.10<br>11.01 н. назиана         Мезинов Владимир Курсеник (М. 2016)         461454164136278         30.9 - Острый бронкит ну Her         Черкасова Т. Е.         врач-теране           205         Перевод пацината в отдел.         18.03.2021 15.10<br>11.01 н. назиана         Мезинов Владимир Курсеник (М. 2016)         46145164136278         30.9 - Острый бронкит ну Her         Черкасова Т. Е.         врач-теране           206         Стационарный случай         18.03.2021 15.10<br>11.01 н. назиана         Опрек-Сонтраны Влоровано (М. 2016)         40556408040015         10.9 - Острый бронкит ну Her         Черкасова Т. Е.         врач-теране           206         Стационарный случай         18.03.2021 15.10<br>11.01 н. назиана         Опрек-Сонтраны Влоровано (М. 2016)         40556408040015         30.9 - Острый бронкит ну Her         Черкасова Т. Е.         врач-теране           207         Обращение в приемый по<br>11.01 н. назиана                                                                                                    | 183                             | Посещение врача                        | 25.02.2021 11:12<br>(32 дн. назад)                                       | 25.02.2021 11:12<br>(32 дн. назад)                     | Филатова Екатерина Витальевна (Ж)<br>01.01.2001 (20 лет) | 4801464515458744 | J20 - Острый бронхит       | Нет | Черкасова Т. Е.   | врач-терапев   |
| 204         Обращение в приеммий по.         15/3/22/11/407         Ивное Владимир (Оренети (М)         481454164136278         3/20 - Острый Бронкит ниу Нет         Черкасова Т. Е.         врач-терале           205         Перевод пациента в отдел.         15/3/22/11/47         15/3/22/11/510         Ивное Владимир (Оренети (М)         481454164136278         3/20 - Острый Бронкит ниу Нет         Черкасова Т. Е.         врач-терале           205         Перевод пациента в отдел.         15/3/22/11/47         15/3/22/11/510         Ивное Владимир (Оренети (М)         481454164136278         3/20 - Острый Бронкит ниу Нет         Черкасова Т. Е.         врач-терале           206         Стационарный случай         15/3/22/11/200         Опрев-Соеттавино Бладикир (Оренети (М)         481564164136278         3/20 - Острый Бронкит ниу Нет         Черкасова Т. Е.         врач-терале           206         Стационарный случай         15/3/22/11/200         Опрев-Соеттависоровано (М)         49055640060105         1/20 - Острый Бронкит ниу Нет         Черкасова Т. Е.         врач-терале           207         Обращение в приеммий по         16/3/22/11/413         Опрев-Соеттависовано в приеморание в приемирание в приемирание                                                                                                    | 203                             | Стационарный случай                    | 18.03.2021 00:00<br>(11 дн. назад)                                       |                                                        | Иванов Владимир Юрьевич (М)<br>20.03.1975 (46 лет)       | 4814541641368278 | J20.9 · Острый бронхит неу | Нет | Черкасова Т. Е.   | врач-терапев   |
| 25         Перевод пациента в отдел.         15/0.2021 14.7 1 (1.4), изада         18/0.2021 15.10 (1.4), изада         Ивсное Владимирска (профессии (м. м. м. м. м. м. м. м. м. м. м. м. м. м                                                                                                    | 204                             | Обращение в приемный по                | 18.03.2021 14:07<br>(11 дн. назад)                                       |                                                        | Иванов Владимир Юрьевич (М)<br>20.03.1975 (46 лет)       | 4814541641368278 | J20.9 - Острый бронхит неу | Нет | Черкасова Т. Е.   | врач-терапев   |
| 26         Стационарный случай         18.03.2021 0000         Совремс сретязная меторовая (01 случа)         4005564808040015         Нет         Черкасова Т. Е.         врач-терале           207         Обращение в примынай по,<br>10.10.2021 14.10         18.03.2021 14.10         Совремс сретазная меторовая (01 случа)         4005564808040015         3.02.9 - Острый бронкот ниу Нет         Черкасова Т. Е.         врач-терале           207         Обращение в примынай по,<br>10.10.2021 14.10         Совремс сретазная случая (01 5990 (00 лет))         3.02.9 - Острый бронкот ниу Нет         Черкасова Т. Е.         врач-терале                                                                                                    | 205                             | Перевод пациента в отдел               | 18.03.2021 14:17<br>(11 дн. назад)                                       | 18.03.2021 15:10<br>(11 дн. назад)                     | Иванов Владимир Юрьевич (М)<br>20.03.1975 (46 лет)       | 4814541641368278 | J20.9 - Острый бронхит неу | Нет | Черкасова Т. Е.   | врач-терапев   |
| 207         Обращение в причений по110,32021 1418         Сиринь селтана Висторован (Кк)<br>01.05 1990 (30 лет)         405564800540515         3/20 9 - Острый бронкот неу Нет         Черкасова Т. Е.         врач-терале                                                                                                    | 206                             | Стационарный случай                    | 18.03.2021 00:00<br>(11 дн. назад)                                       |                                                        | Сирень Светлана Викторовна (Ж)<br>01.05.1990 (30 лет)    | 4805564808040015 |                            | Нет | Черкасова Т. Е.   | врач-терапев   |
|                                                                                                    | 207                             | Обращение в приемный по                | 18.03.2021 14:18<br>(11 дн. назад)                                       |                                                        | Сирень Светлана Викторовна (Ж)<br>01.05.1990 (30 лет)    | 4805564808040015 | J20.9 - Острый бронхит неу | Нет | Черкасова Т. Е.   | врач-терапевт  |

## Фильтрация журнала ЭПМЗ

Имеется возможность отфильтровать ЭПМЗ по нужным параметрам, для этого нажмите на кнопку «Фильтры».

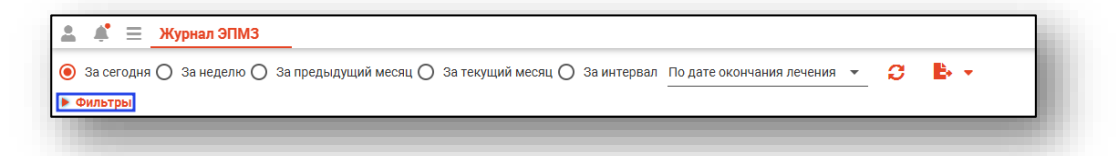

Ниже появляются все доступные фильтры, заполнить которые возможно с помощью выпадающего списка. Настройте необходимые фильтры и нажмите на кнопку «Обновить список».

| 2 J   | сегодня | <b>Журна</b><br>О Зан | л ЭПМЗ<br>еделю ( | ) За предыдущий месяц 🔘 За текущий месяц 🔘 За интервал По д                                              | ате окончі       | ания л | ечени     | . J B .                                           |                  |                   |                 |
|-------|---------|-----------------------|-------------------|----------------------------------------------------------------------------------------------------|------------------|--------|-----------|---------------------------------------------------|------------------|-------------------|-----------------|
| Фил   | ьтры    |                       |                   |                                                                                                    |                  |        |           |                                                   |                  |                   |                 |
| Фильт | rp      |                       | 7                 | Обособленное подразделение Взрослая поликлиника  Подразделение                                           |                  | •      | Врачі     | о ФИО                                             | врач по должност | ги 👻 🗆            | Мои записи      |
| Тип   | эпмз    |                       | <b>*</b>          | Цель обслуживания                                                                                        |                  | •      | Стату     | сталона                                           | Статус РИР.ИЭМК  | ▼ 3M              | ид 🔽            |
| _     |         |                       | ид                | 1 - лечебно-диагностическая     2 - консультативная                                                      | окончания        | ния    |           | ФИО пациента                                      | ЕНП пациента     | Адрес постоянной  | Прикрепление    |
|       |         |                       |                   | <ul> <li>3 - диспансерное наблюдение</li> <li>4 - профосмотр</li> </ul>                                  |                  |        | ε         |                                                   |                  |                   | •               |
|       |         | 2433                  |                   | 5 - прочие цели                                                                                          | : 09:16<br>юд)   |        | Фи<br>19. | патова Наталья Витальевна (Ж)<br>08.1996 (26 лет) | 4801464515458474 | Воронежская облас | Поликлиника №86 |
|       |         | 2606                  |                   | <ul> <li>6 - диспансеризация студентов</li> <li>7 - телемедицинская консультация</li> </ul>              | : 09:19<br>Iад)  |        | Cyr<br>26 | Евгений Захарович (М)<br>38.1993 (29 лет)         | 4856254604004504 | Воронежская облас | Поликлиника №86 |
|       |         | 2715                  |                   | 8 - диспансеризация детей-сирот                                                                          | : 08:36<br>юд)   |        | Фи<br>19. | патова Наталья Витальевна (Ж)<br>08.1996 (26 лет) | 4801464515458474 | Воронежская облас | Поликлиника №86 |
|       |         | 2849                  |                   | 9 - диспансеризация детей из патронатных семей 10 - посещение для оказания неотложной медицинской помощи | : 09:18<br>_ юд) |        | Po/<br>18 | цугин Андрей Богданович (М)<br>05.2000 (22 года)  | 1234567890123456 | Воронежская облас | Поликлиника №86 |

При выборе фильтра «Мои записи» в табличной части журнала отобразятся только записи, созданные текущим пользователем. После выбора фильтра нажмите на кнопку «обновить список»

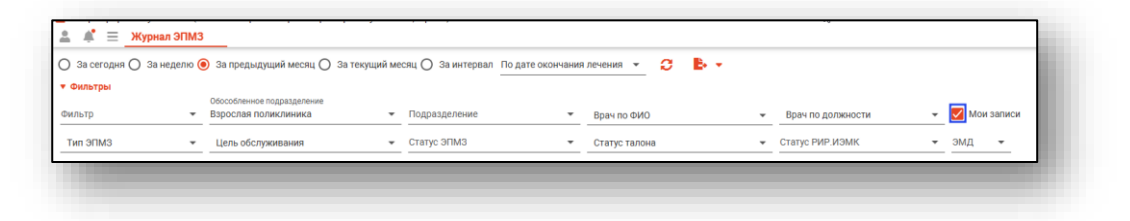

## Просмотр и редактирование ЭПМЗ

Для просмотра и редактирования ЭПМЗ необходимо дважды кликнуть на нужной записи.

| ) 3a | сегодня ( | ) За неде | елю 🔿 За п | редыдущий месяц 🔘 За тек | ущий месяц 🔘 За и             | нтера | зал По дате окончания         | я леч | ения 👻 🔁 🕨 🗸                                           |                  |                    |
|------|-----------|-----------|------------|--------------------------|-------------------------------|-------|-------------------------------|-------|--------------------------------------------------------|------------------|--------------------|
| Фил  | ьтры      |           |            |                          |                               |       |                               |       |                                                        |                  |                    |
| _    |           |           | ид         | Тип ЭПМЗ                 | Дата начала<br>лечения        |       | Дата окончания<br>лечения     |       | ФИО пациента                                           | ЕНП пациента     | Адрес постоянной   |
| -    |           |           |            |                          | = 🖬                           | Σ     | = 📰                           | Σ     |                                                        |                  |                    |
|      |           | 3341      |            | Диспансеризация          | 01.12.2022 00:00<br>(сегодня) |       | 01.12.2022 00:00<br>(сегодня) |       | Иванов Иван Иванович (М)<br>09.10.1968 (54 года)       | 3652130818000636 | Воронежская облас. |
|      |           | 3342      |            | Первый этап диспансериза | 01.12.2022 00:00<br>(сегодня) |       | 01.12.2022 00:00<br>(сегодня) |       | Иванов Иван Иванович (М)<br>09.10.1968 (54 года)       | 3652130818000636 | Воронежская облас. |
|      |           | 3343      |            | Амбулаторный случай      | 01.12.2022 14:12<br>(сегодня) |       | 01.12.2022 14:12<br>(сегодня) |       | Филатова Наталья Витальевна (Ж)<br>19.08.1996 (26 лет) | 4801464515458474 | Воронежская облас. |

Откроется окно «Редактирование», вкладка «Сведения о случае». Здесь можно просмотреть всю информацию об обращении, а также редактировать её, если обращение было создано текущим пользователем. Внизу окна имеются кнопки, позволяющие сохранить изменения, распечатать документы, относящиеся к просматриваемой ЭПМЗ, завершить или отменить завершение случая, сформировать и отменить формирование талона.

| ериод пребывания: 02.11.2022 -<br>≡ • Поступление Терапев | 02.11.2022 Текущий<br>тическое отделение отд.      | й диагноз: 150.0 - Застойная сердечная<br>Эпикриз | недостаточность                               |   |
|-----------------------------------------------------------|----------------------------------------------------|---------------------------------------------------|-----------------------------------------------|---|
| ата выписки: Время выписки.<br>12.11.2022 09:57           | <sup>Врачс*</sup><br>123461 Мышкин В. А. (врач-тер | рапевт участковый, Взрослая поликлиника)          | общий профиль 👻                               | _ |
| <sup>ч</sup> езультат госпитализации<br>101 - Выписан 👻   | Исход заболевания<br>101 - Выздоровление           | Степень тяжести<br>• 1 - Удовлетворительное •     | Трудоспособность<br>восстановлена полностью • |   |
| faправлен в ЛПУ                                           |                                                    | <ul> <li>Запись в поликлинику</li> </ul>          |                                               |   |
| 7 Диагнозы<br>Основной диагноз                            |                                                    | Характер основного заболевания:                   |                                               |   |
| 50.0 - Застойная сердечная недостаточ                     | кость 🥒 📃 -                                        | 3 - Ранее установленное хроническое               | *                                             |   |
| Дефекты догоспитального этапа                             |                                                    |                                                   |                                               |   |
| Недостаточный<br>объем обследования                       | Неправильная<br>тактика лечения                    | Несоответствие диагноза                           | Несвоевременная госпитализация                |   |
| Описательный блок                                         |                                                    |                                                   |                                               |   |
| Заключение:                                               |                                                    |                                                   |                                               |   |
| 5.9<br>5.9                                                |                                                    |                                                   |                                               |   |
| Рекомендации:                                             |                                                    |                                                   |                                               |   |
| Особые отметки:                                           |                                                    |                                                   |                                               |   |
|                                                           |                                                    |                                                   |                                               |   |
|                                                           |                                                    |                                                   |                                               |   |
|                                                           |                                                    |                                                   |                                               |   |
|                                                           |                                                    |                                                   |                                               |   |
| ( B                                                       |                                                    |                                                   |                                               |   |

## Групповые действия

#### Массовое формирование талонов

Чтобы массово сформировать талоны на оплату для дальнейшего экспорта в Web-OMC, поставьте отметку напротив нужных ЭПМЗ и нажмите на кнопку «Групповые действия» - «Сформировать талоны».

| ) 3a  | а сегодня | О За неделю | О За предыдущий месяц О За те                      | кущий мес               | щ 🖲 За ин          | тера | ал 01.08.20                | ориода<br>022 | 111 | 09.09.2       | 024                              | По дате оконч | ания л | т пинана      | 0   | B +                            |                                    |   |
|-------|-----------|-------------|----------------------------------------------------|-------------------------|--------------------|------|----------------------------|---------------|-----|---------------|----------------------------------|---------------|--------|---------------|-----|--------------------------------|------------------------------------|---|
| Фил   | пьтры     |             |                                                    |                         |                    |      |                            |               |     |               |                                  |               |        |               |     | Сформировать                   | талоны                             |   |
| Фильт | тр        |             | обособленное подразделение<br>Варослая поликлиника | *                       | Подразделе         | ние  |                            |               | В   | рач по Ф      | ИО                               |               | • 8    | рач по должно | сти | Отменить форм<br>Синхронизиров | ирование талонов<br>ать статус ОМС |   |
| Тип   | эпмз      |             | <ul> <li>Цель обслуживания</li> </ul>              | •                       | Статус ЭПМ         | 3    |                            |               | •   | Статус т      | алона                            |               | 3M/    |               |     | Проверить гото                 | вность талонов ОМС                 |   |
| _     |           | ид          | Тип ЭПМЗ                                           | Да                      | та начала<br>нения |      | Дата с<br>лечен            | окончан<br>ия | ИЯ  |               | ФИО паци                         | ента          | Eł     | Ппациента     | c   | нилс пациента                  | Страна гражданства                 |   |
|       |           |             |                                                    | =                       |                    | Σ    | =                          |               |     |               |                                  |               |        |               |     |                                |                                    |   |
|       | ~         | 4159        | Амбулаторный случай                                | 26.04.202<br>(502 дн. н | з 08:41<br>азад)   |      | 20.04.2023<br>(502 дн. на: | 08:41<br>зад) |     | Фила<br>19.08 | гова наталья ви<br>1996 (28 лет) | пальевна (ж)  | 13615  | 35462650504   | 819 | 88161558                       | Россия                             | B |
|       | <b>V</b>  | 4160        | Посещение врача                                    | 26.04.202<br>(502 дн. н | 3 08:41<br>азад)   |      | 26.04.2023<br>(502 дн. на: | 08:41<br>зад) |     | Фила<br>19.08 | гова Наталья Ві<br>1996 (28 лет) | тальевна (Ж)  | 13615  | 35462650504   | 819 | 88161558                       | Россия                             | B |
|       | 1         | 4161        | Стационарный случай                                | 05.04.202<br>(523 дн. н | 3 09:03<br>азад)   |      | 12.04.2023<br>(516 дн. на: | 09:05<br>зад) |     | Фила<br>19.08 | това Наталья Ви<br>1996 (28 лет) | тальевна (Ж)  | 13615  | 35462650504   | 819 | 88161558                       | Россия                             | B |
|       | <b>~</b>  | 4164        | Эпикриз (Стационар)                                | 12.04.202<br>(516 дн. н | 3 09:05<br>азад)   |      | 12.04.2023<br>(516 дн. на: | 00:00<br>зад) |     | Фила<br>19.08 | гова Наталья Ві<br>1996 (28 лет) | тальевна (Ж)  | 13615  | 35462650504   | 819 | 88161558                       | Россия                             | B |
|       | <b>V</b>  | 4166        | Амбулаторный случай, аку                           | 26.04.202<br>(502 дн. н | 3 10:16<br>азад)   |      | 26.04.2023<br>(502 дн. на: | 10:16<br>зад) |     | Фила<br>19.08 | гова Наталья Ви<br>1996 (28 лет) | тальевна (Ж)  | 13615  | 35462650504   | 819 | 88161558                       | Россия                             | B |
|       |           | 4167        | Посещение врача, акушерс.                          | 26.04.202<br>(502 дн. н | 3 10:16<br>азад)   |      | 26.04.2023<br>(502 дн. на: | 10:16<br>зад) |     | Фила<br>19.08 | това Наталья Ви<br>1996 (28 лет) | тальевна (Ж)  | 13615  | 35462650504   | 819 | 88161558                       | Россия                             | E |

Откроется новое окно «Экспорт талонов», в котором возможно отслеживать прогресс отправки и возникновение ошибок.

Чтобы начать передачу данных, нажмите на кнопку «Начать отправку».

| И   | ц | Статус   |   | Ошибка |  |
|-----|---|----------|---|--------|--|
| =   | Σ | <b>=</b> | H |        |  |
| 182 |   | -        |   |        |  |
| 185 |   | -        |   |        |  |
| 203 |   | -        |   |        |  |
| 227 |   | -        |   |        |  |
| 250 |   | -        |   |        |  |
| 256 |   | -        |   |        |  |
| 289 |   | -        |   |        |  |
|     |   |          |   |        |  |
|     |   |          |   |        |  |
|     |   |          |   |        |  |
|     |   |          |   |        |  |

При нажатии на кнопку «Продолжить в фоне» возможно дальше продолжать работу в программе, не дожидаясь результата формирования талонов.

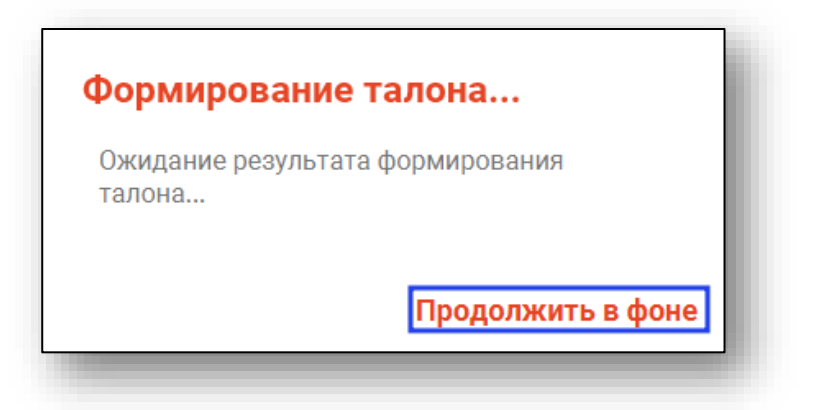

Позже результат формирования талонов будет отображён в табличной части журнала.

#### Массовая отмена формирования талонов

Чтобы отменить формирование талонов для нескольких ЭПМЗ, отметьте нужные случаи вручную и нажмите на кнопку «Групповые действия», выберите пункт «Отменить формирование талонов».

| 38    | сегодня      | О Зан | еделю ( | 🔵 За предыдущий месяц 🔘 За те                      | кущий ме            | сяц 💿 За ин            | тере | вал | 01.08.2022                       |      |     | 09.09.2024 По дате оконч                               | ания лечения 👻                      | C   | Ber -                                                     |                                      |
|-------|--------------|-------|---------|----------------------------------------------------|---------------------|------------------------|------|-----|----------------------------------|------|-----|--------------------------------------------------------|-------------------------------------|-----|-----------------------------------------------------------|--------------------------------------|
| Фил   | ьтры         |       |         |                                                    |                     |                        |      |     |                                  |      |     |                                                        |                                     |     | Сформировать                                              | талоны                               |
| ильт  | D            |       |         | Обособленное подразделение<br>Взрослая поликлиника |                     | Подразделе             | ние  |     |                                  |      | Boa | о по ФИО                                               | <ul> <li>Врач по должног</li> </ul> | TM  | Отменить форм                                             | ирование талонов                     |
| Тип : | эпмз         |       | •       | Цель обслуживания                                  | •                   | Статус ЭПМ             | 3    |     |                                  | •    |     | татус талона 👻                                         | эмд 👻                               |     | <ul> <li>Синхронизиров</li> <li>Проверить гото</li> </ul> | ать статус ОМС<br>вность талонов ОМС |
|       |              |       | ид      | Тип ЭПМЗ                                           | ;                   | lата начала<br>іечения |      |     | Дата оконч<br>лечения            | ания |     | ФИО пациента                                           | ЕНП пациента                        | •   | НИЛС пациента                                             | Страна гражданства                   |
|       | -            |       |         |                                                    | =                   |                        | Σ    |     | =                                |      | Σ   | 8                                                      | 8                                   | E   |                                                           |                                      |
|       |              | 4159  |         | Амбулаторный случай                                | 20.04.20<br>(502 дн | 723 U8:41<br>назад)    |      | 20  | 02 дн. назад)                    |      |     | Филатова наталья витальевна (ж)<br>19.08.1996 (28 лет) | 1361535462650504                    | 819 | 88161558                                                  | Россия                               |
|       | <b>V</b>     | 4160  |         | Посещение врача                                    | 26.04.2<br>(502 дн  | 023 08:41<br>назад)    |      | 26  | 5.04.2023 08:41<br>02 дн. назад) |      |     | Филатова Наталья Витальевна (Ж)<br>19.08.1996 (28 лет) | 1361535462650504                    | 819 | 88161558                                                  | Россия                               |
|       |              | 4161  |         | Стационарный случай                                | 05.04.2<br>(523 дн  | )23 09:03<br>назад)    |      | 12  | 2.04.2023 09:05<br>16 дн. назад) |      |     | Филатова Наталья Витальевна (Ж)<br>19.08.1996 (28 лет) | 1361535462650504                    | 819 | 88161558                                                  | Россия                               |
|       |              | 4164  |         | Эпикриз (Стационар)                                | 12.04.2             | 023 09:05<br>назад)    |      | 12  | 2.04.2023 00:00<br>16 дн. назад) |      |     | Филатова Наталья Витальевна (Ж)<br>19.08.1996 (28 лет) | 1361535462650504                    | 819 | 88161558                                                  | Россия                               |
|       | $\checkmark$ | 4166  |         | Амбулаторный случай, аку                           | 26.04.2<br>(502 дн  | )23 10:16<br>назад)    |      | 26  | 5.04.2023 10:16<br>02 дн. назад) |      |     | Филатова Наталья Витальевна (Ж)<br>19.08.1996 (28 лет) | 1361535462650504                    | 819 | 88161558                                                  | Россия                               |
|       |              | 4167  |         | Посещение врача, акушерс                           | 26.04.20<br>(502 дн | )23 10:16<br>назад)    |      | 26  | 5.04.2023 10:16<br>02 дн. назад) |      |     | Филатова Наталья Витальевна (Ж)<br>19.08.1996 (28 лет) | 1361535462650504                    | 819 | 88161558                                                  | Россия                               |

Откроется новое окно «Отмена формирования талонов», в котором возможно отслеживать прогресс отмены формирования и возникновение ошибок.

Чтобы начать отмену формирования талонов, нажмите на кнопку «Начать отмену».

|     | 14.7 |   |   | Canada | Ouuréure |  |
|-----|------|---|---|--------|----------|--|
| _   | ИД   |   |   | Claryc | Ошибка   |  |
| -   |      | 2 |   |        |          |  |
| 204 |      |   | - |        |          |  |
| 342 |      |   | - |        |          |  |
| 042 |      |   |   |        |          |  |
|     |      |   |   |        |          |  |
|     |      |   |   |        |          |  |
|     |      |   |   |        |          |  |
|     |      |   |   |        |          |  |
|     |      |   |   |        |          |  |
|     |      |   |   |        |          |  |
|     |      |   |   |        |          |  |
|     |      |   |   |        |          |  |

#### Проверка готовности талонов

Чтобы проверить готовность талонов для нескольких ЭПМЗ, отметьте нужные случаи вручную и нажмите на кнопку «Групповые действия», выберите пункт «Проверить готовность талонов».

| 3a       | сегодня | О За неделю | О За предыдущий месяц О З                          | а текущий ме        | сяц О Заи              | нтера | вал По дате окон              | чания | я лече | зния 👻 🖸                           | E .                             |                    |                        |                |                   |                   |                 |              |
|----------|---------|-------------|----------------------------------------------------|---------------------|------------------------|-------|-------------------------------|-------|--------|------------------------------------|---------------------------------|--------------------|------------------------|----------------|-------------------|-------------------|-----------------|--------------|
| Фил      | ьтры    |             |                                                    |                     |                        |       |                               |       |        |                                    | Сформировать та                 | алоны              | ( )                    |                |                   |                   |                 |              |
| Фильтр 👻 |         |             | Обособленное подразделение<br>Взрослая поликлиника |                     | Подразделение          |       | •                             |       | Вра    | ч по ФИО                           | Отменить форма<br>Синхронизиров |                    | иие талонов<br>тус ОМС | ости 👻 [       | Мои записи        |                   |                 |              |
| Тип ЭПМЗ |         |             | Цель обслуживания                                  | *                   | Статус ЭПМЗ            |       | •                             |       | Ct     | атус талона                        | Проверить готови                | вность талонов ОМС |                        |                |                   |                   |                 |              |
|          |         | ид          | Тип ЭПМЗ                                           | 4                   | Дата начала<br>лечения |       | Дата окончания<br>лечения     |       | ФИО    |                                    | пациента                        | ЕНП пациента       |                        | СНИЛС пациента | Страна гражданств | Адрес постоянной  | . Прикрепление  |              |
|          | -       |             |                                                    | =                   |                        | Σ     | =                             | ::::  | Σ      |                                    |                                 |                    |                        |                |                   |                   |                 |              |
|          |         | 11415       | Амбулаторный случай                                | 10.09.20<br>(сегодн | 024 09:26<br>я)        |       | 10.09.2024 09:26<br>(сегодня) |       |        | Филатова Натал<br>19.08.1996 (28 л | ья Витальевна ()К)<br>ет)       | 136                | 1535462650504          | 81988161558    | Россия            | Воронежская облас | Поликлиника №86 | 121.0 - Octg |
|          |         | 11416       | Посещение врача                                    | 10.09.20<br>(сегодн | 024 09:26<br>я)        |       | 10.09.2024 09.26<br>(сегодня) |       |        | Филатова Натал<br>19.08.1996 (28 л | ья Витальевна (Ж)<br>ет)        | 136                | 1535462650504          | 81988161558    | Россия            | Воронежская облас | Поликлиника №86 | 121.0 - Octp |

Откроется новое окно «Проверка готовности талонов», в котором возможно отслеживать прогресс формирования и возникновение ошибок.

Чтобы проверку готовности талонов, нажмите на кнопку «Начать проверку».

| :     | ид | Статус | Ошибка | 1 |  |
|-------|----|--------|--------|---|--|
| 11415 |    |        |        |   |  |
|       |    |        |        |   |  |
|       |    |        |        |   |  |
|       |    |        |        |   |  |
|       |    |        |        |   |  |
|       |    |        |        |   |  |
|       |    |        |        |   |  |
|       |    |        |        |   |  |
|       |    |        |        |   |  |
|       |    |        |        |   |  |

### Синхронизировать статус ОМС

Чтобы синхронизировать статус талонов для нескольких ЭПМЗ, отметьте нужные случаи вручную и нажмите на кнопку «Групповые действия», выберите пункт «Синхронизировать статус талонов».

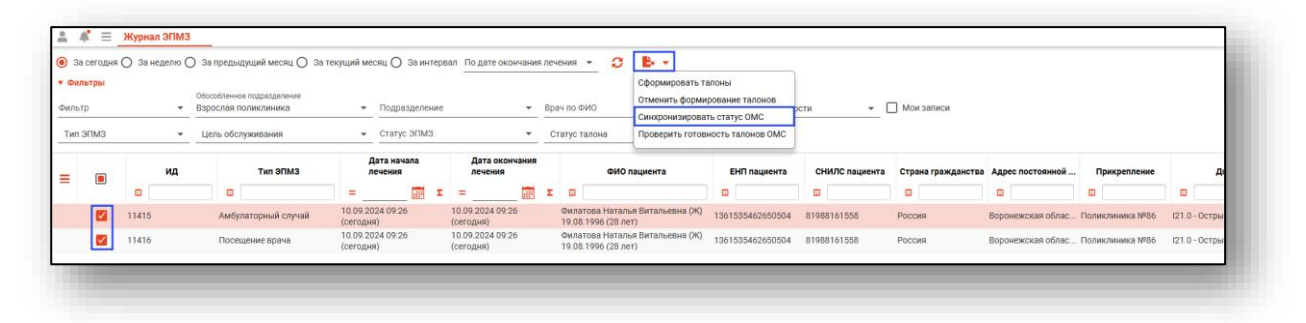

Откроется уведомление об успешном или ошибку синхронизации талонов.

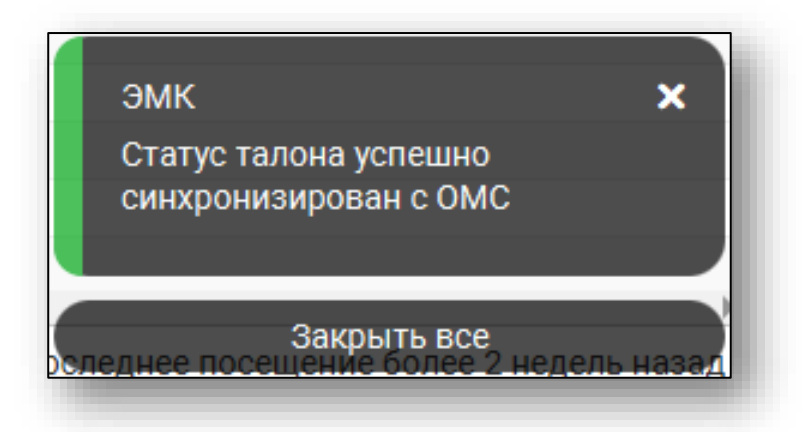

#### Контекстное меню

Некоторый функционал взаимодействия с ЭПМЗ вызывается контекстным меню. Выберите один или несколько ЭПМЗ из списка и нажмите правой кнопкой мыши на соответствующую строку.

При выборе «Синхронизировать статус ОМС» будут обновлены сведения в столбцах «Статус талона», «Изменен в ОМС», «Примечание талона».

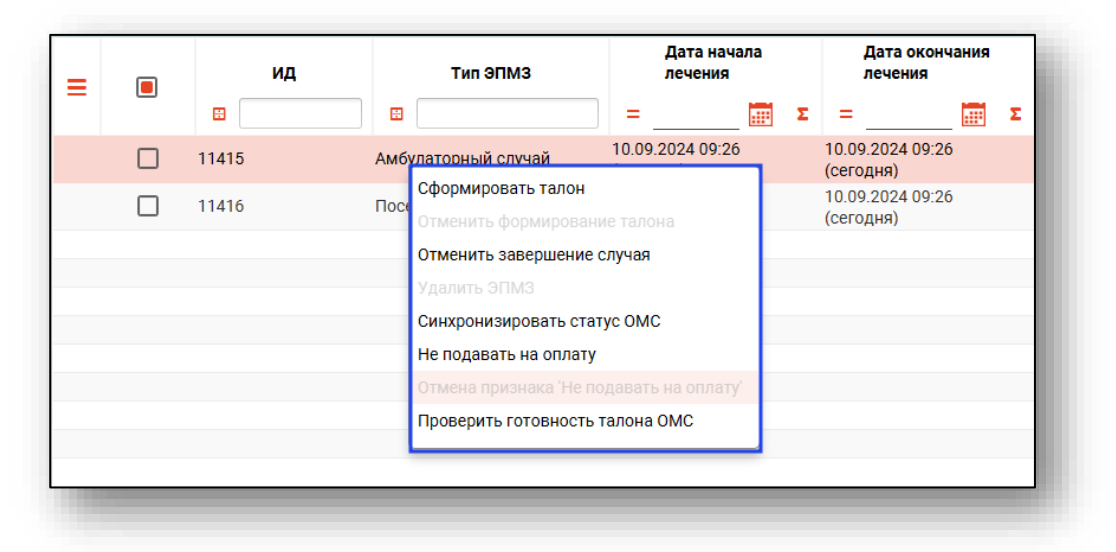